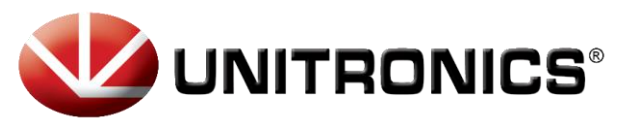

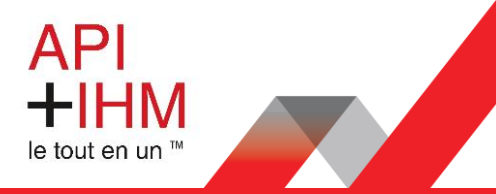

# CONFIGURATION UCR B5

# Table des matières

| 1 |
|---|
| 2 |
| 2 |
| 3 |
| 3 |
| 4 |
| 5 |
| 6 |
| 6 |
| 6 |
|   |

Retrouvez-nous sur www.pl-systems.fr

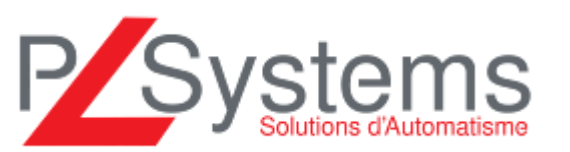

Tél. 01 60 92 41 71 Fax 01 69 28 41 93 info@pl-systems.fr

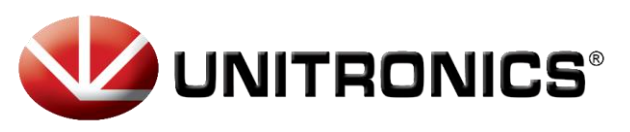

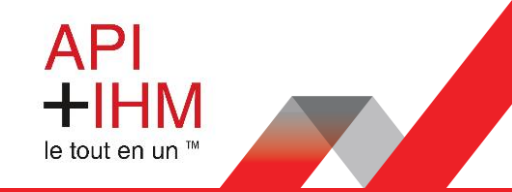

## Raccordement électrique

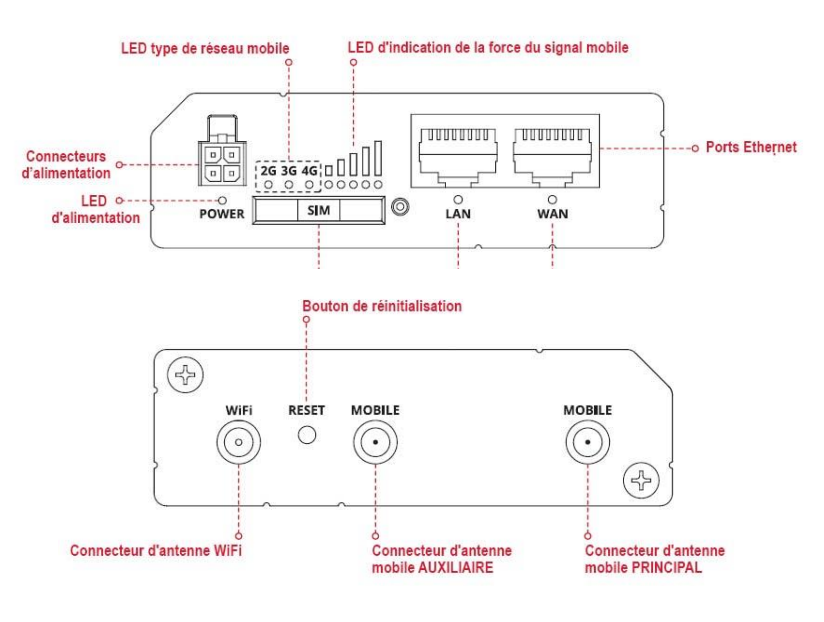

Sur le routeur, il faut connecter au minimum :

- L'alimentation sur le connecteur « DC in »
  - Fil rouge 24 VDC
  - Fil noir 0 VDC
- L'antenne 4G sur le connecteur « Cellular »
- Le câble Ethernet vers l'automate sur le connecteur « LAN »
- La carte SIM dans l'emplacement « SIM #1 »

Les autres connectiques (optionnelles) sont :

- L'antenne Wifi sur le connecteur « Wifi »
- La connexion internet filaire sur le connecteur

#### Insertion carte Sim

- 1. Appuyez sur le bouton du support SIM avec l'aiguille.
- 2. Retirez le support SIM.
- 3. Insérez votre carte SIM dans le support SIM.
- 4. Faites glisser le support SIM dans le routeur.
- 5. Fixez toutes les antennes.
- 6. Connectez l'adaptateur d'alimentation à la prise à l'avant de l'appareil. Branchez ensuite l'autre extrémité dans une prise de courant.
- 7. Connectez-vous à l'appareil sans fil à l'aide du SSID et du mot de passe fournis sur l'étiquette d'informations sur l'appareil ou utilisez un câble Ethernet connecté au port LAN.

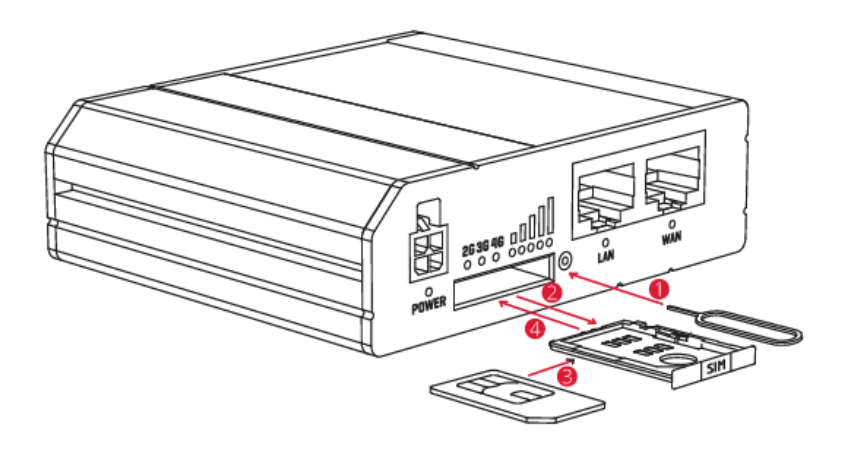

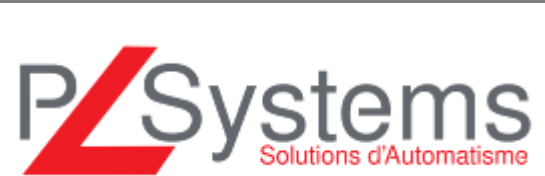

Tél. 01 60 92 41 71 Fax 01 69 28 41 93 info@pl-systems.fr

Retrouvez-nous sur www.pl-systems.fr

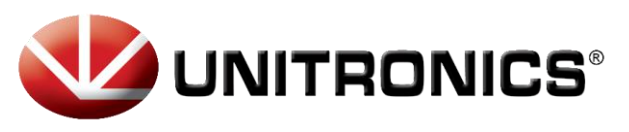

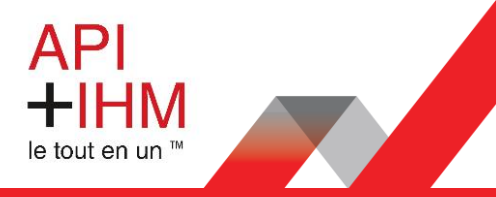

#### Connexion au réseau Wifi

Le plus simple pour accéder à l'interface de configuration est de se connecter au routeur 4G via sa connexion Wifi.

Nom du réseau Wifi : UnitronicsUCR Mot de passe : Unitronics

### Accès à l'interface Web

- 1. Pour accéder à l'interface Web du routeur (WebUI), saisissez http://192.168.1.1 dans le champ URL de votre navigateur Internet.
- 2. Utilisez les informations de connexion affichées dans l'image A lorsque vous êtes invité à vous authentifier.
- 3. Après votre connexion, vous serez invité à modifier votre mot de passe pour des raisons de sécurité. Le nouveau mot de passe doit contenir au moins 8 caractères, dont au moins une lettre majuscule, une lettre minuscule et un chiffre. **Cette étape est obligatoire et vous ne pourrez pas interagir avec l'interface Web du routeur avant de modifier le mot de passe**.
- Lorsque vous modifiez le mot de passe du routeur, l'Assistant de Configuration démarre. L'Assistant de Configuration est un outil utilisé pour configurer certains des principaux paramètres de fonctionnement du routeur.
- Accédez à la page Présentation et faites attention à l'indication de la puissance du signal (image B). Pour maximiser le cellulaire essayez d'ajuster les antennes ou de changer l'emplacement de votre appareil pour obtenir le meilleur signal conditions.

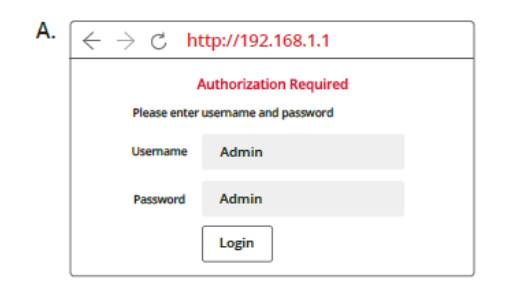

| Mobile                | -65 dBm 🚚                             |
|-----------------------|---------------------------------------|
| Data connection state | Connected                             |
| State                 | Registered (home); OPERATOR; 4G (LTE) |
| SIM card slot in use  | Ready                                 |
| Bytes received/sent * | 348.7 KB / 223.5 KB                   |

Retrouvez-nous sur www.pl-systems.fr

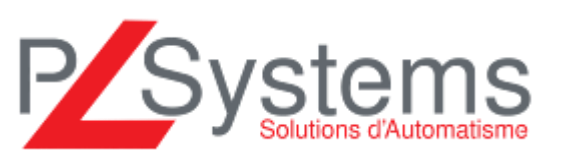

Tél. 01 60 92 41 71 Fax 01 69 28 41 93 info@pl-systems.fr

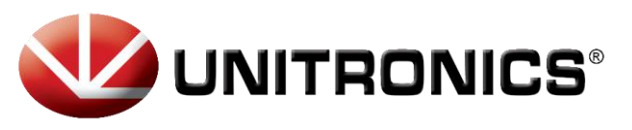

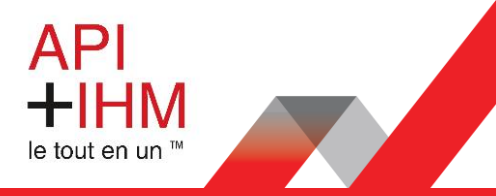

## Paramètres carte SIM

Pour renseigner les paramètres de la carte SIM, allez dans le menu « Network », cliquez sur « Mobile »:

| UNITRONICS Status -  |                           |      | Network - | Service    |       |
|----------------------|---------------------------|------|-----------|------------|-------|
|                      |                           |      |           | Mobile     |       |
| General              | Network Operat            | tors | Mo        | WAN        |       |
|                      | General Network Operators |      |           | LAN        |       |
| Mahila C             |                           |      |           | VLAN       |       |
|                      | onfiguration              |      |           | Wireless   |       |
| Mobile Configuration |                           |      |           | Firewall   |       |
| mobile comgulation   |                           |      |           | Routing    |       |
| SIM 1                |                           |      |           | Load Balan | icing |

Les paramètres à saisir ici sont ceux qui vous ont été communiqués par votre fournisseur de carte SIM. Cliquez ensuite sur le bouton « Save & Apply » pour sauvegarder les paramètres :

| SIM 1                 |                   |                                                    |
|-----------------------|-------------------|----------------------------------------------------|
| Connection type       | QMI 🗸             |                                                    |
| Mode                  | NAT ~             |                                                    |
|                       | Passthrough and E | Bridge modes are disabled when multiwan is enabled |
| APN                   | XXXXX             | Auto                                               |
| PIN number            |                   |                                                    |
| PUK code              |                   |                                                    |
| Dialing number        | *99#              |                                                    |
| MTU                   | 1500              |                                                    |
| Authentication method | CHAP ~            |                                                    |
| Username              | XXXXX             |                                                    |
| Password              | XXXXX             | ø                                                  |
| Service mode          | Automatic ~       |                                                    |

Retrouvez-nous sur www.pl-systems.fr

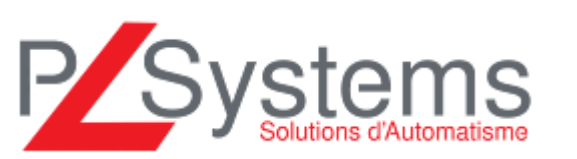

Tél. 01 60 92 41 71 Fax 01 69 28 41 93 info@pl-systems.fr

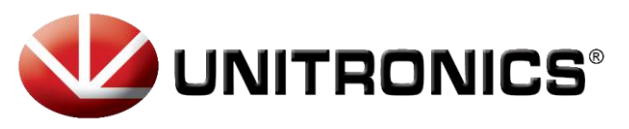

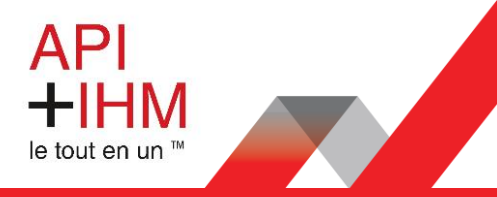

### Redirections vers l'automate

Pour avoir un accès à distance vers l'automate, il faut paramétrer des redirections de ports. Pour ceci il faut aller dans le menu « Network » puis « Firewall » et cliquez sur « Port Forwards » :

| Network - Servi |                  |                 |           |
|-----------------|------------------|-----------------|-----------|
| Mobile          | General Settings | Port Forwarding | Traffic F |
| WAN             |                  |                 |           |
| LAN             | 1                |                 |           |
| VLAN            |                  |                 |           |
| Wireless        |                  |                 |           |
| Firewall        | 0                |                 |           |
| Routing         |                  |                 |           |
| Load Balancing  |                  |                 |           |

Ajoutez autant de redirections que nécessaire en choisissant « custom » pour renseigner manuellement l'adresse IP de l'automate puis en cliquant à chaque fois sur le bouton « Add » :

| New Port Forward Rule |           |                   |             |                     |      |
|-----------------------|-----------|-------------------|-------------|---------------------|------|
| Name                  | Protocol  | External port (s) | Internal IP | Internal port (s)   |      |
| New rule's name       | TCP+UDP ~ | 1800 or 2000-2200 |             | ✓ 1800 or 2000-2200 | Add  |
|                       |           |                   |             |                     | Save |

Une fois toutes les redirections renseignées, cliquez sur « Save » pour enregistrer les paramètres. Voici les redirections les plus utilisées sur les automates Unitronics :

| Name      | Protocol | Source                  | Via                                | Destination                                     | Enable |
|-----------|----------|-------------------------|------------------------------------|-------------------------------------------------|--------|
| Online    | TCP, UDP | From any host in<br>wan | To any router IP at port<br>3335   | Forward to IP 192.168.1.100, port 3335 in Ian   |        |
| APIs port | TCP, UDP | From any host in<br>wan | To any router IP at port<br>8001   | Forward to IP 192.168.1.100, port 8001 in Ian   |        |
| VNC       | ТСР      | From any host in<br>wan | To any router IP at port 5900      | Forward to IP 192.168.1.100, port 5900 in Ian   |        |
| FTP       | TCP, UDP | From any host in<br>wan | To any router IP at ports<br>20-21 | Forward to IP 192.168.1.100, ports 20-21 in Ian |        |
| Download  | TCP      | From any host in<br>wan | To any router IP at port 22        | Forward to IP 192.168.1.100, port 22 in Ian     |        |
| Vision    | TCP, UDP | From any host in<br>wan | To any router IP at port<br>20256  | Forward to IP 192.168.1.100, port 20256 in Ian  |        |

Retrouvez-nous sur www.pl-systems.fr

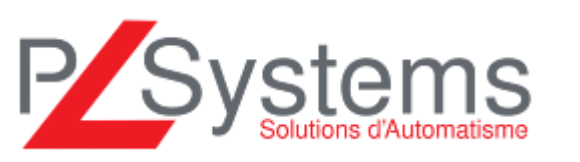

Tél. 01 60 92 41 71 Fax 01 69 28 41 93 info@pl-systems.fr

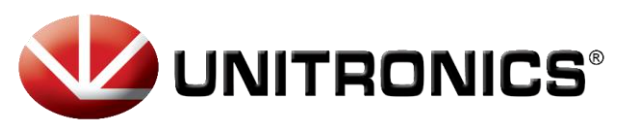

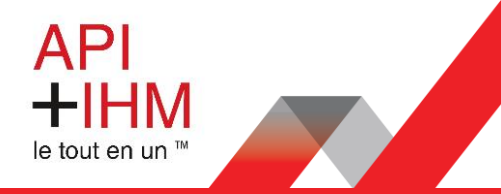

#### Accès à distance à l'interface du modem

Pour pouvoir accéder à l'interface de configuration du routeur à distance, il faut l'autoriser. Pour ceci, il faut aller dans le menu « Network » puis « Firewall » et cliquez sur « Traffic Rules » :

| General Settings | Port Forwarding | Traffic Rules | Custom Rules | DDOS Prevention |
|------------------|-----------------|---------------|--------------|-----------------|
|                  |                 |               |              |                 |

Activez les options « Allow-Ping », « Enable\_HTTPS\_WAN » et « Enable\_HTTP\_WAN » :

| Allow-Ping       | ICMP with type echo-request | From any host in wan | To any router IP on this device                   | Accept<br>input   |              |
|------------------|-----------------------------|----------------------|---------------------------------------------------|-------------------|--------------|
|                  |                             |                      |                                                   |                   |              |
| Enable_HTTP_WAN  | TCP, UDP                    | From any host in war | To any router IP at<br>port 80 on this device     | Accept<br>e input | $\checkmark$ |
| Enable_HTTPS_WAN | TCP, UDP                    | From any host in war | To any router IP at<br>port 443 on this<br>device | Accept<br>input   | $\square$    |

Cliquez sur « Save» pour sauvegarder les modifications.

#### Synchronisation date & heure

Il est préférable de configurer le serveur NTP dans « Services » comme ceci :

| General              | Time Servers  |                    |                     |   | General       | Time Servers |   |
|----------------------|---------------|--------------------|---------------------|---|---------------|--------------|---|
| Time Synchronization |               |                    |                     |   | Time Syr      | nchronisatio | n |
| General              |               |                    |                     |   | Time Serv     | ers          |   |
|                      | Cu            | rrent system time  | 2020-03-18 11:48:12 |   | Hostname      |              |   |
|                      |               | Time zone          | UTC                 | ~ | 0.fr.pool.ntp | .org         |   |
|                      |               | Enable NTP         |                     |   |               |              |   |
|                      |               | Force servers      |                     |   | 1.fr.pool.ntp | .org         |   |
|                      | Update int    | erval (in seconds) | 3660                |   | 2.fr.pool.ntp | .org         |   |
|                      | :             | Save time to flash |                     |   |               |              |   |
|                      | Count of time | synchronizations   |                     |   | 3.fr.pool.ntp | .org         |   |

#### Redémarrage du routeur

Une fois la configuration du routeur terminée. Il faut le redémarrer.

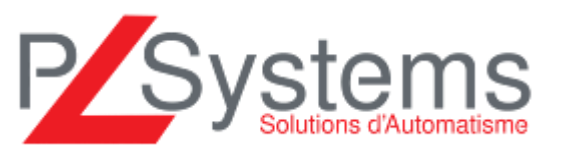

Retrouvez-nous sur www.pl-systems.fr

Tél. 01 60 92 41 71 Fax 01 69 28 41 93 info@pl-systems.fr